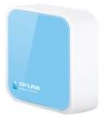

## Návod na inštaláciu - Nano router TP link

Kde kúpiť: http://antik.ekatalog.biz/detail/TPLINK-TLWR802N-AP-N300-Router/399786

- Zariadenie pripojíme do elektrickej siete skrz dodaný sieťový adaptér a umiestnime do vzdialenosti dosahu hlavného domáceho routera a zároveň do dosahu osobného počítača s dostupnou WiFi kartou (vstavanou anténou)
- 2. Na osobnom počítači vypneme všetky aktívne sieťové pripojenia
- 3. Následne vyhľadáme dostupné WiFi siete
- 4. Zo sietí zvolíme sieť s názvom TP-LINK\_6E08 a zadáme PIN kód (dodávaný na samostatnej karte vloženej v balení

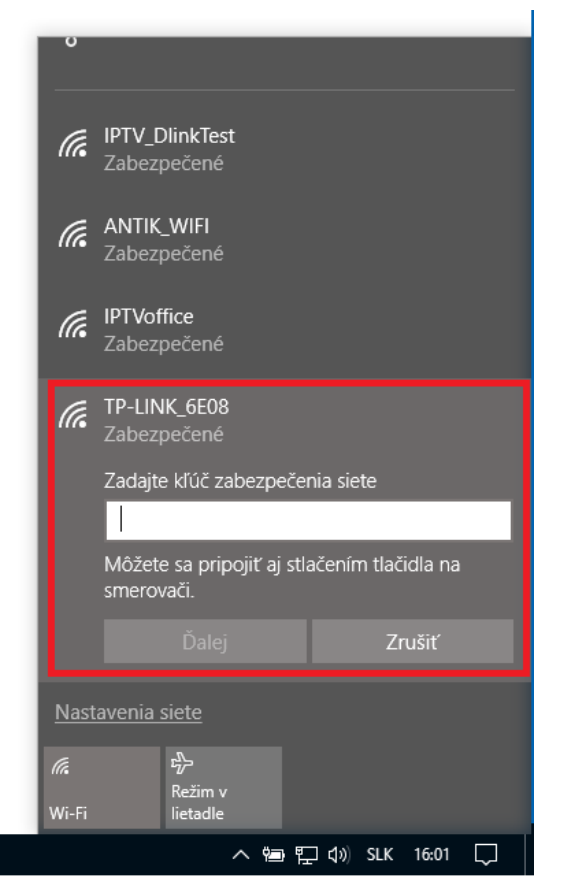

5. Počkáme na pripojenie k zvolenej sieti

6. Do internetového prehliadača následne zadáme linku <u>http://tplinkwifi.net</u> a prihlásime sa za pomoci mena a hesla (do oboch polí zadáme: **admin**)

| / • TL-WR802N ×                        |                                                                      |
|----------------------------------------|----------------------------------------------------------------------|
| ← → C ☆ ③ Nezabezpečené tplinkwifi.net |                                                                      |
|                                        |                                                                      |
|                                        |                                                                      |
|                                        |                                                                      |
|                                        |                                                                      |
|                                        |                                                                      |
|                                        |                                                                      |
|                                        |                                                                      |
|                                        |                                                                      |
|                                        |                                                                      |
|                                        |                                                                      |
|                                        |                                                                      |
|                                        | • admin                                                              |
|                                        |                                                                      |
|                                        | •••••• •                                                             |
|                                        |                                                                      |
|                                        | Login                                                                |
|                                        |                                                                      |
|                                        | Copyright © 2015 TP-LINK Technologies Co., Ltd. All rights reserved. |
|                                        |                                                                      |

7. Po prihlásení zvolíme položku Quick Setup a následne položku Next

| TL-WR802N                             | ×                                                                                                    |
|---------------------------------------|----------------------------------------------------------------------------------------------------|
| ← → C ① 0                             | tplinkwifi.net/XMXUBFMAQYILKTZB/userRpm/Index.htm                                                                                                    |
| ← → C ↑ G                             | Image: Contract of the setup         Quick Setup         Run the Quick Setup to manually configure your internet connection and wireless settings.         To continue, please click the Next button.         To exit, please click the Exit to Status page button.         Exit to Status page         Next |
| Dynamic DNS<br>System Tools<br>Logout |                                                                                                    |
|                                       |                                                                                                    |

| 8. | V ďalšom | kroku zvolíme | možnosť Client a | následne | položku Next |
|----|----------|---------------|------------------|----------|--------------|
|----|----------|---------------|------------------|----------|--------------|

| TL-WR802N ×           |                                                                                                    |  |
|-----------------------|----------------------------------------------------------------------------------------------------|--|
| ← → C ☆ 🛈 tplinkwit   | i.net/XMXUBFMAQYILKTZB/userRpm/Index.htm                                                                                                    |  |
|                       |                                                                                                    |  |
|                       |                                                                                                    |  |
|                       | Sector and the sector and the sector |  |
|                       |                                                                                                    |  |
| Charles -             |                                                                                                    |  |
| Status                | Ouish Osture Occastion Made                                                                                                    |  |
| Quick Setup           | Quick Setup - Operation mode                                                                                                    |  |
| WPS<br>Operation Mode |                                                                                                    |  |
| Network               | During Travel                                                                                                    |  |
| Wireless              | Wireless Router(Default)                                                                                                    |  |
|                       | Hotspot Router                                                                                                    |  |
| Fopuerding            |                                                                                                    |  |
| Socurity              | At Home                                                                                                    |  |
| Derentel Control      | Access Point                                                                                                    |  |
|                       | Bange Extender                                                                                                    |  |
| Advanced Pouting      |                                                                                                    |  |
| Randwidth Control     |                                                                                                    |  |
| ID & MAC Dinding      | Act as a "Wireless Adapter" to connect your wired devices (e.g. Blu-ray player, smart 1 V) to existing WI-FI                                                                                                    |  |
| Dynamic DNS           |                                                                                                    |  |
| System Tools          | Back Next                                                                                                    |  |
|                       |                                                                                                    |  |
| Logour                |                                                                                                    |  |
|                       |                                                                                                    |  |
|                       |                                                                                                    |  |

9. Následne začne skenovanie dostupných WiFi sietí v dosahu Nano routera TP Link (auto proces)

| TL-WR802N X                                                 |  |
|-------------------------------------------------------------|--|
| ← → C ↑ ① tolinkwifi.net/XMXUBFMAQYILKTZB/userRom/Index.htm |  |
|                                                             |  |
|                                                             |  |
|                                                             |  |
|                                                             |  |
|                                                             |  |
| Status                                                      |  |
| Quick Setup Quick Setup - Wireless Scan                     |  |
| WPS                                                         |  |
| Operation Mode Scanning                                     |  |
| Network 7004                                                |  |
| Windess Para                                                |  |
| UTCP December 2010                                          |  |
| i olwalding                                                 |  |
| security<br>Parental Control                                |  |
| Access Control                                              |  |
| Advanced Routing                                            |  |
| Bandwidth Control                                           |  |
| IP & MAC Binding                                            |  |
| Dynamic DNS                                                 |  |
| System Tools                                                |  |
| Logout                                                      |  |
|                                                             |  |
|                                                             |  |
|                                                             |  |
|                                                             |  |
|                                                             |  |
|                                                             |  |
|                                                             |  |
|                                                             |  |
|                                                             |  |

10. Po ukončení procesu skenovania sa zobrazí tabuľka s dostupnými WiFi sieťami, kde si následne zvolíte Vašu sieť, teda sieť s ktorou si želáte Nano router spárovať a pripojiť, následne zvolíte možnosť Next (pokiaľ v tabuľke nie je Vaša sieť, je potrebné premiestniť Nano router bližšie k hlavnému routeru a proces vyhľadávania opakovať cez položku Refresh, zároveň sa prosím uistite, že Váš hlavný router vysiela názov siete SSID)

| P-LIN         | IK |       |                      |                 |      |            |                  |                                                                                                    |
|---------------|----|-------|----------------------|-----------------|------|------------|------------------|----------------------------------------------------------------------------------------------------|
|               |    |       |                      |                 |      |            |                  |                                                                                                    |
| IS            |    |       |                      |                 |      |            |                  |                                                                                                    |
| k Setup       |    | Qu    | iick Setup - AP List |                 |      |            |                  |                                                                                                    |
|               |    |       |                      |                 |      |            |                  |                                                                                                    |
| ation Mode    |    | AP Co | ount: 20             |                 |      |            |                  |                                                                                                    |
| ork           |    | ID    | BSSID                | SSID            | Sign | al Channel | Security         | Choose                                                                                                    |
| ess           |    | 1     | 00-78-88-AE-1D-C1    | ANTIK_FREE_WIFI | 56dB | 1          | None             |                                                                                                    |
| )             |    | 2     | 28-10-7B-CE-FA-AA    | IPTV_DlinkTest  | 47dB | 11         | WPA2-PSK         | Image: A start of the start of the start |
| arding        |    | 3     | C8-D3-A3-30-92-76    | IPTVoffice      | 46dB | 7          | WPA-PSK/WPA2-PSK |                                                                                                    |
| rity          |    | 4     | 00-78-88-E0-A5-A1    | ANTIK_FREE_WIFI | 42dB | 11         | None             |                                                                                                    |
| tal Control   |    | 5     | 18-D6-C7-85-E6-23    | TP-LINK_E623    | 39dB | 1          | WPA2-PSK         |                                                                                                    |
| ss Control    |    | 6     | 58-97-BD-FA-0A-12    | sklad           | 28dB | 1          | WPA2-PSK         |                                                                                                    |
| nced Routing  |    | 7     | 58-97-BD-FA-0A-11    | ANTIK_FREE_WIFI | 26dB | 1          | None             |                                                                                                    |
| width Control |    | 8     | 14-CC-20-E3-C0-A8    | TP-LINK_C0A8    | 25dB | 10         | WPA2-PSK         |                                                                                                    |
| AC Binding    |    | 9     | BC-F1-F2-77-43-E1    | ANTIK_FREE_WIFI | 23dB | 1          | None             |                                                                                                    |
| mic DNS       |    | 10    | 00-12-CF-D4-2D-22    | Milan           | 18dB | 1          | WPA2-PSK         |                                                                                                    |
| m Tools       |    | 11    | 60-45-CB-10-F4-C4    | Skautska L      | 15dB | 13         | WPA2-PSK         |                                                                                                    |
| ut            |    | 12    | 18-D6-C7-85-F5-F2    | w-cres3         | 13dB | 7          | WPA2-PSK         |                                                                                                    |
|               |    | 13    | 18-D6-C7-4E-79-B6    | w-chis2         | 13dB | 5          | WPA2-PSK         |                                                                                                    |
|               |    | 14    | 74-D0-2B-69-8E-50    | Smile_999       | 10dB | 11         | WPA2-PSK         |                                                                                                    |
|               |    | 15    | 58-97-BD-D1-10-71    | ANTIK_FREE_WIFI | 9dB  | 1          | None             |                                                                                                    |
|               |    | 16    | 90-5C-44-85-1C-E1    | UPC5261336      | 9dB  | 1          | WPA-PSK/WPA2-PSK |                                                                                                    |
|               |    | 17    | F4-F2-6D-7A-D1-1F    | Antik_Servis    | 8dB  | 4          | WPA2-PSK         |                                                                                                    |
|               |    | 18    | C4-6E-1F-90-7D-17    | W-MES4          | 8dB  | 4          | WPA2-PSK         |                                                                                                    |
|               |    | 19    | 54-B8-0A-0B-B9-14    | BYSTO           | 4dB  | 11         | WPA-PSK/WPA2-PSK |                                                                                                    |
|               |    | 20    | 58-97-BD-D1-08-62    | sklad           | 3dB  | 11         | WPA2-PSK         |                                                                                                    |
|               |    |       |                      | 1               |      |            |                  |                                                                                                    |

11. V nasledujúcom kroku je potrebné zvoliť typ šifrovania (musí sa zhodovať so spôsobom šifrovania na hlavnom routeri) a zadať heslo k pripojeniu (heslo, ktoré používate k prihlasovaniu sa k domácej WiFi sieti) následne zvolíte možnosť Next

| C 1 U tplinkwifi.net | t/XMXUBFMAQYILKTZB/userRpm/Index.htm |                                                                                                    |
|----------------------|--------------------------------------|----------------------------------------------------------------------------------------------------|
|                      |                                      |                                                                                                    |
|                      |                                      |                                                                                                    |
|                      |                                      |                                                                                                    |
| PLINK                |                                      |                                                                                                    |
|                      |                                      |                                                                                                    |
| s                    |                                      |                                                                                                    |
| Setup                | Quick Setup - Wireless Setting       |                                                                                                    |
|                      |                                      |                                                                                                    |
| tion Mode            |                                      |                                                                                                    |
| ork                  | Client Mode Setting:                 |                                                                                                    |
| ess                  |                                      |                                                                                                    |
|                      | Wireless Name of Root AP:            | IPTV_DlinkTest (also called SSID)                                                                                                    |
| arding               | MAC Address of Root AP:              | 28-10-7B-CE-FA-AA                                                                                                    |
| ity                  |                                      | You can click the Back button to scan the network SSIDs,                                                                                                    |
| tal Control          |                                      | and then choose the target one to setup the connection.                                                                                                    |
| ss Control -         |                                      |                                                                                                    |
| nced Routing         |                                      |                                                                                                    |
| width Control        | Wireless Security Mode:              | Most Secure(WPA/WPA2-PSK)   Auto-Detected                                                                                                    |
| MAC Binding          |                                      | All security settings, for example the wireless password should match the Root AP.                                                                                                    |
| mic DNS              | Root AP Wireless Password:           | *****                                                                                                    |
| m Tools              |                                      | You can enter ASCII or Hexadecimal characters. For Hexadecimal, the length should                                                                                                    |
| ut                   |                                      | be between 8 and 64 characters; for ASCII, the length should be between 8 and 63<br>characters. For good security it should be of ample length and should not be a<br>commonly known pharse. |
|                      |                                      |                                                                                                    |
|                      |                                      | Back                                                                                                    |
|                      |                                      | HOA                                                                                                    |
|                      |                                      |                                                                                                    |

12. V ďalšom kroku nie je potrebné meniť žiadne nastavenie len vykonať prechod na ďalší krok inštalácie skrz položku **Next** 

| ☐ TL-WR802N                                               | ×                                           |                                                                                                    |
|-----------------------------------------------------------|---------------------------------------------|----------------------------------------------------------------------------------------------------|
| $\leftarrow \rightarrow$ C $\triangle$ $\bigcirc$ tplinkv | vifi.net/XMXUBFMAQYILKTZB/userRpm/Index.htm |                                                                                                    |
| TP-LIN                                                    | K°                                          |                                                                                                    |
| Statue                                                    |                                             |                                                                                                    |
| Quick Setup                                               | Quick Setup - Network Setting               |                                                                                                    |
| WPS                                                       | Quick ootup Hothon ootung                   |                                                                                                    |
| Operation Mode                                            |                                             |                                                                                                    |
| Network                                                   | Туре:                                       | Smart IP(DHCP) V                                                                                                    |
| Wireless                                                  |                                             | Note: The IP parameters cannot be configured if you have chosen Smart IP (DHCP)<br>(In this situation the device will help you configure the IP parameters automatically |
| DHCP                                                      |                                             | as you need).                                                                                                    |
| Forwarding                                                |                                             |                                                                                                    |
| Security                                                  | IP Address:                                 | 192.168.0.254                                                                                                    |
| Parental Control                                          | Subnet Mask:                                | 255.255.255.0 🔻                                                                                                    |
| Access Control                                            |                                             | We recommend you configure this AP with the same IP subnet and subnet<br>mask, but different IP address from your root AP/Router.                                        |
| Advanced Routing                                          |                                             |                                                                                                    |
| Bandwidth Control                                         | DHCP Server:                                | Disable  Enable                                                                                                    |
| IP & MAC Binding                                          |                                             |                                                                                                    |
| Dynamic DNS                                               |                                             |                                                                                                    |
| System Tools                                              |                                             | Back                                                                                                    |
| Logout                                                    |                                             |                                                                                                    |
|                                                           |                                             |                                                                                                    |

13. V ďalšom kroku sa zobrazí sumárne okno inštalácie, inštaláciu dokončíme zvolením položky **Reboot** 

| 🗋 TL-WR802N           | ×                                                                                                    |  |  |  |
|-----------------------|----------------------------------------------------------------------------------------------------|--|--|--|
|                       | C 🗘 U tplinkwifi.net/XMXUBFMAQYILKTZB/userRpm/Index.htm                                                                |  |  |  |
|                       |                                                                                                    |  |  |  |
| TP-L                  |                                                                                                    |  |  |  |
|                       |                                                                                                    |  |  |  |
|                       |                                                                                                    |  |  |  |
| Status                |                                                                                                    |  |  |  |
| Quick Setup           | Quick Setup - Review Setting                                                                                           |  |  |  |
| WPS<br>Operation Mode |                                                                                                    |  |  |  |
| Network               | Congratulations! This device is now connecting you to the Internet. For detailed settings, please click other menus if |  |  |  |
| Wireless              | Changing working mode configuration will not take effect until this device is rebooted.                                |  |  |  |
| DHCP                  |                                                                                                    |  |  |  |
| Forwarding            |                                                                                                    |  |  |  |
| Security              | Continum the consignation you have set, if anything is wrong, please go Back to reset.                                 |  |  |  |
| Parental Control      | It's recommended to take a note of these settings that you'll need later for reference.                                |  |  |  |
| Access Control        |                                                                                                    |  |  |  |
| Advanced Routing      | Wireless Settings                                                                                                    |  |  |  |
| Bandwidth Control     | Operation Mode: Client                                                                                                 |  |  |  |
| IP & MAC Binding      | Wireless Name of Root AP(SSID): IPTV_DlinkTest                                                                         |  |  |  |
| Dynamic DNS           | MAC Address of Root AP(B\$SID): 28-10-7B-CE-FA-AA                                                                      |  |  |  |
| System Tools          | Wireless Security Mode: Most Secure(WPA/WPA2-PSK)                                                                      |  |  |  |
| Logout                | Root AP Wireless Password: ********                                                                                    |  |  |  |
|                       | Network Settings                                                                                                    |  |  |  |
|                       | Default Access: http://tplinkwifi.net                                                                                  |  |  |  |
|                       | Login UserName: admin                                                                                                  |  |  |  |
|                       | Login Password: admin                                                                                                  |  |  |  |
|                       | LAN Type: Smart IP(DHCP)                                                                                               |  |  |  |
|                       | Save Save these settings as a text file for future reference                                                           |  |  |  |
|                       |                                                                                                    |  |  |  |
|                       | Back                                                                                                    |  |  |  |
|                       |                                                                                                    |  |  |  |

## 14. Rozbehne sa proces reštartu zariadenia

| TL-WR802N :                                         | ×                                           |
|-----------------------------------------------------|---------------------------------------------|
| $\leftarrow$ $\rightarrow$ C $\triangle$ () tplinky | vifi.net/XMXUBFMAQYILKTZB/userRpm/Index.htm |
| TP-LIN                                              | K.                                          |
| Status                                              |                                             |
| Quick Setup                                         | Reboot                                      |
| WPS                                                 |                                             |
| Operation Mode                                      | Configuration Completed Successfully        |
| Network                                             | Configuration Completed Successfully.       |
| Wireless                                            | Rebooting                                   |
| DHCP                                                | 8%                                          |
| Forwarding                                          |                                             |
| Security                                            |                                             |
| Parental Control                                    |                                             |
| Access Control                                      |                                             |
| Advanced Routing                                    |                                             |
| Bandwidth Control                                   |                                             |
| IP & MAC Binding                                    | I                                           |

15. Po zbehnutí a vykonaní reštartu je Nano Router TP Link pripravený na používanie, set top box k routeru pripojíme za pomoci dodaného ethernet káblu (v prípade potreby si zabezpečíme dlhšiu variantu)